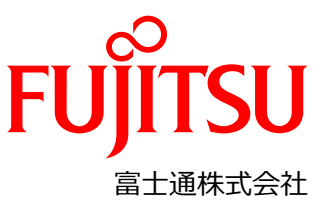

### Nutanix Enterprise Cloud on PRIMERGY 設定変更手順書

#### 本書について

本書は、Nutanix Enterprise Cloud on PRIMERGY (以降、Nutanix on PRIMERGY)の設置と電源ケーブル接続後、クラスタを 構築開始する前に工場出荷されてきた状態から、最初に設定変更が必要な箇所について説明します。

#### 対象のモデルについて

本書の対象のモデルは、以下になります。

- XF1070 M2
- XF3070 M2
- XF8050 M2
- XF8055 M2

#### 本書の表記について

- 重要な注意事項の一覧
- 本書に記載している重要な注意事項は以下のとおりです。

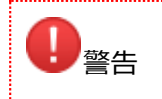

正しく使用しない場合、軽傷、または中程度の傷害を負うことがあり得ることと、当該製品自身またはその他の使用者などの財産に、損害が生じる危険性があることを示しています。

■ 変数:<xxx>

使用環境に応じた数値/文字列に置き換える必要のある変数を表します。 例: <IP アドレス>

#### 設定に必要な機材

本設定で必要な機材は、以下になります。事前に準備してください。

- キーボード
- ディスプレイ
- クライアント端末

# 1. Nutanix on PRIMERGYのBIOS設定

工場出荷時は全ての Nutanix on PRIMERGY に同じ iRMCの IP アドレスが設定されています。 設定対象の Nutanix on PRIMERGY の BIOS 画面より一台ずつ、個別の iRMCの IP アドレス設定をしてください。

Nutanix on PRIMERGY に、キーボード、ディスプレイを接続してください。

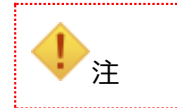

全ての Nutanix on PRIMERGY に同一の IP アドレスが設定されているため、 この時点では Nutanix on PRIMERGY とスイッチ(は接続しないでください。

- 1. BIOS セットアップ画面を開き、[Main]を選択し、System Date/System Time を UTC(日本時間-9 時間となる日時)に設定します。
- 2. [Server Mgmt] [iRMC LAN Parameters Configuration] を選択し、[Enter] キーを押下します。
- 3. 次のように設定します。

| 設定項目                   | 設定値                                                        |  |
|------------------------|------------------------------------------------------------|--|
| Management LAN         | <enabled></enabled>                                        |  |
| IRMC IP∨4 LAN          | <enabled></enabled>                                        |  |
| Stack                  |                                                            |  |
| IP Configuration       | <use configuration="" static=""></use>                     |  |
| IP Address             | 当該 Nutanix on PRIMERGY の iRMC の IP Address を設定してください。      |  |
| Subnet Mask            | 当該 Nutanix on PRIMERGY の iRMC の Subnet Mask を設定してください。     |  |
| Gateway Address        | 当該 Nutanix on PRIMERGY の iRMC の Gateway Address を設定してください。 |  |
| iRMC IPv6 LAN<br>Stack | <disabled></disabled>                                      |  |

- 4. [Esc] キーを押し、前のメニューに戻ります。
- 5. [Advanced] [CPU Configuration] を選択し、[Enter] キーを押下します。
- 6. 次のように設定します。

| 設定項目                              | 設定値         |
|-----------------------------------|-------------|
| Override OS Energy<br>Performance | Enabled     |
| Energy Performance                | Performance |
| Package C State<br>limit          | C0          |

- 7. [Esc] キーを押し、前のメニューに戻ります。
- 8. [Advanced] [Memory Configuration] を選択し、 [Enter] キーを押下します。
- 9. 次のように設定します。

| 設定項目       | 設定値      |
|------------|----------|
| Sub NUMA   | Disabled |
| Clustering |          |

- 10. [Esc] キーを押し、前のメニューに戻ります。
- 11. [Save & Exit] タブを選択し、[Save Changes and Reset]を選択します。
- 12. [Save & reset] 画面で [Yes] を選択します。 BIOS 設定画面が完了したら、Nutanix on PRIMERGY の電源を停止します。
- 13. すべての Nutanix on PRIMERGY で手順 1~12 を繰り返します。

設定完了後、Nutanix on PRIMERGY をネットワークケーブルで、お客様のネットワークスイッチに接続してください。

# 2. Nutanix on PRIMERGYの設定

「1. Nutanix on PRIMERGY の BIOS 設定」で設定した iRMC の IP アドレスを使用して、各 Nutanix on PRIMERGY の iRMC に 接続します。 ここでは、iRMC のパラメーターを構成します。

作業に使うクライアント端末を、Nutanix on PRIMERGY とネットワークスイッチに接続されているネットワークに接続してください。クライアント端末から、iRMC Web インターフェースへアクセスしてください。iRMC Web インターフェースのデフォルト・ログインは以下のとおりです。

| 項目            | 入力値                                     |
|---------------|-----------------------------------------|
| Web ブラウザの URL | https:// <irmcの ip="" アドレス="">/</irmcの> |
| ユーザー名         | admin                                   |
| パスワード         | admin                                   |

| 10<br>10<br>10 | iRMC Web インターフェースにアクセスするブラウザは、最新のブラウザが必要です。以下のバ<br>ージョンがサポートされています。 |
|----------------|---------------------------------------------------------------------|
|                | - Microsoft Internet Explorer バージョン 11 以降                           |
|                | - Microsoft Edge の全バージョン                                            |
|                | - Google Chrome バージョン 57 以降                                         |
|                | - Mozilla Firefox バージョン 40 以降                                       |

### 2.1. iRMC Local Accounts

iRMC Web インターフェースで使用されるデフォルトの [admin] アカウントのパスワードを、お客様が決められたパスワードに設定する必要があります。

#### 【手順】

- 1. iRMC Web インターフェースにアクセスします。
- 2. [EULA] 画面が表示された場合、[Accept] をクリックします。
- 3. iRMC Web インターフェース画面から、 [Settings] - [User Management] - [iRMC Local UserAccounts] - [admin] - [Edit] を選択します。
- 4. [User Information] タブが選択されていることを確認し、以下のように設定して、 [OK] を選択します。

| 設定項目             | 設定値            |
|------------------|----------------|
| Enable User      | オン             |
| Name             | admin          |
| Password         | お客様が決められたパスワード |
| Confirm Password | お客様が決められたパスワード |

## 2.2. iRMC DNS 設定

- 1. iRMC Web インターフェースにアクセスします。
- 2. iRMC Web インターフェース画面から [Settings] [Network Management] [DNS] を選択します。

| 1.1 | 3. 以下の設定を行って、[App | oly] を選択します。 |
|-----|-------------------|--------------|
|     | 設定項目              | 設定値          |
|     | Enable DNS        | オン(デフォルト)    |

| <b>DNS</b> Configuration | オフ(デフォルト)                           |
|--------------------------|-------------------------------------|
| DNS Domain               | お客様環境でご利用の Domain 名                 |
| DNS Search Path          | お客様環境でご利用の Domain 名                 |
| DNS Server 1             | お客様環境でご利用の Domain Server (Primary)  |
| DNS Server 2             | お客様環境でご利用のDomain Server (Secondary) |
| DNS Server 3             | 空欄(デフォルト)                           |
| DNS Retries              | 2(デフォルト)                            |
| DNS Timeout              | 5(デフォルト)                            |

# 2.3. iRMC NTP 設定

### 【手順】

- 1. iRMC Web インターフェースにアクセスします。
- 2. iRMC Web インターフェース画面から [Settings] - [Baseboard Management Controller] - [Time Synchronization] を選択します。
- 3. 以下の設定を行います。

| 設定項目                 | 設定値                              |
|----------------------|----------------------------------|
| Time Mode            | "NTP Server"                     |
| RTC Mode             | グレーアウト(デフォルト)                    |
| Time Zone            | 装置設置場所に準じた Timezone を設定してください。   |
| Primary NTP Server   | お客様環境でご利用のNTP Server (Primary)   |
| Secondary NTP Server | お客様環境でご利用のNTP Server (Secondary) |

4. [Apply] - [NTP Update] を選択します。

## 2.4. ネットワークの確認

- 1. iRMC Web インターフェースにアクセスします。
- 2. iRMC Web インターフェース画面から [System] [Network] を選択します。
- 3. 接続した Management LAN/Backplane LAN/Payload LAN に使用する全てのネットワークインタフェースの MAC アドレス を記録します。

|             |        | MAC アドレス |
|-------------|--------|----------|
| ネットワークカード 1 | Port 0 |          |
|             | Port 1 |          |
| ネットワークカード 2 | Port 0 |          |

|             |        | MAC アドレス |
|-------------|--------|----------|
|             | Port 1 |          |
| ネットワークカード 3 | Port 0 |          |
|             | Port 1 |          |
| ネットワークカード 4 | Port 0 |          |
|             | Port 1 |          |

## 2.5. OSの設定

- 1. iRMC Web インターフェースにアクセスします。
- 2. iRMC Web インターフェース画面から [Start Video Redirection] をクリックし、ビデオリダイレクションを起動します。
- 3. 下記のように実行します。
  - a. [Security Warning] のメッセージが表示されたら、[Always trust …] にチェックを入れ、[Yes] を選択します。

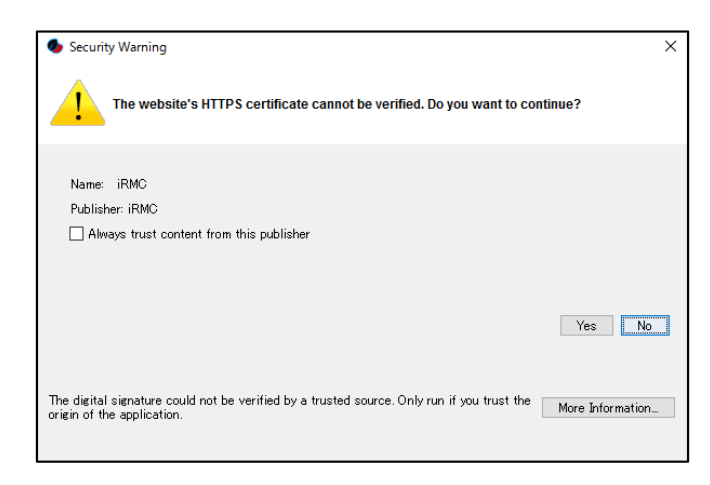

b. [Security Approval Required] のメッセージが表示されたら、[Always trust …] にチェックを入れて、[Run] を選択します。

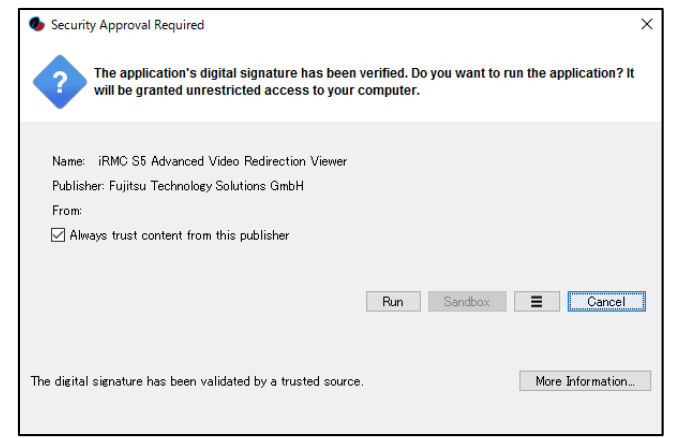

 次のような画面が表示されるので、ユーザー名とパスワードを入力し、ログインします。 デフォルトは次の通りです。

| 項目    | 入力値        |
|-------|------------|
| ユーザー名 | root       |
| パスワード | nutanix/4u |

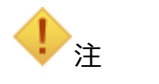

OS が起動していない場合は、Nutanix on PRIMERGY の前面の電源スイッチを押して、OS を起動させてください。

### Nutanix AHV HOST-1 login: \_

ログインができるとプロンプトが表示されます。

root@ahv#

5. 次のコマンドを実行します。

root@ahv#/root/nutanix-network-crashcart/network\_configuration

 次の画面が表示されるので、[Network card details] に表示されているネットワークインタフェースから、 「2.4 ネットワークの確認」で記録した MAC アドレスと同じ値を持つ [Name] を全て確認します。 [Choose Ethernet Devices] の確認した全ての [Name] にチェックを入れ、以下の設定を行います。

| 設定項目             | 設定値                                                                                              |
|------------------|--------------------------------------------------------------------------------------------------|
| Vlan tag         | (空欄)                                                                                             |
| VSwitch MTU      | 1500(デフォルト)                                                                                      |
| Netmask          | 「1. Nutanix on PRIMERGYのBIOS 設定」で設定した、当該 Nutanix on PRIMERGYの<br>iRMCの Subnet Maskを設定してください。     |
| Gateway          | 「1. Nutanix on PRIMERGYのBIOS 設定」で設定した、当該 Nutanix on PRIMERGYの<br>iRMCの Gateway Addressを設定してください。 |
| Controller VM IP | 当該 Nutanix on PRIMERGY の Controller VM の IP を設定してください。                                           |
| Hypervisor IP    | 当該 Nutanix on PRIMERGY の Hypervisor の IPを設定してください。                                               |

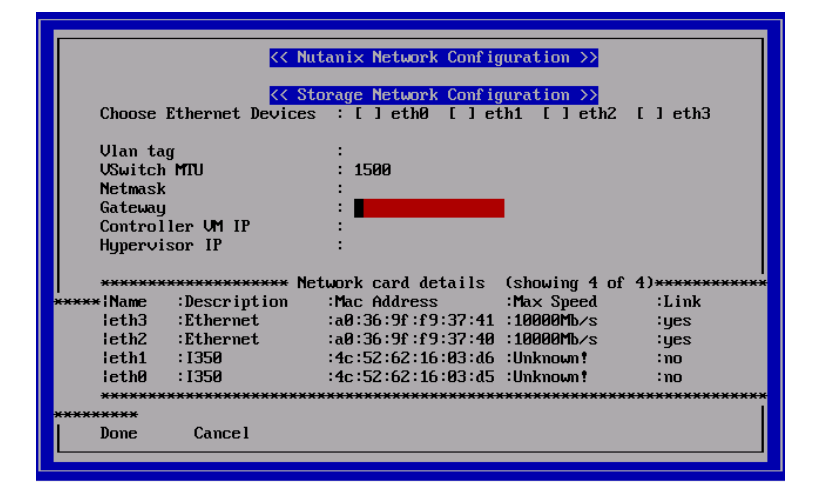

- 7. [Done] を選択し [Enter] キーを押します。
  画面が切り替わり、実行結果が表示されます。最後の行に以下が出力されていることを確認してください。
  "INFO Network configuration successful!"
- 8. 次のコマンドを実行し、ログアウトします。

root@ahv# exit

- 9. ビデオリダイレクションを終了します。
- 10. クライアント端末から、設定した Controller VM IP や、Hypervisor IP に ping コマンドを発行して、疎通確認をしてください。 確認ができない場合は、再度、手順 1.から実施してください。
- 11. すべての Nutanix on PRIMERGY で「2. Nutanix on PRIMERGY の設定」の作業を実施します。

以上で、クラスタ構築前の設定変更は終了です。

# 付録 A:論理ドライブ番号について

Nutanix on PRIMERGY の論理ドライブ番号と Prism 画面の論理ドライブ番号が異なります。 Nutanix on PRIMERGY の論理ドライブ番号と Prism 画面の論理ドライブ番号の対応は以下のとおりです。

| Nutanix on PRIMERGY の<br>論理ドライブ番号 | Prism 画面の<br>論理ドライブ番号 |
|-----------------------------------|-----------------------|
| 0                                 | 1                     |
| 1                                 | 2                     |
| 2                                 | 3                     |
| 3                                 | 4                     |
| 4                                 | 5                     |
| 5                                 | 6                     |
| 6                                 | 7                     |
| 7                                 | 8                     |
| 8                                 | 9                     |
| 9                                 | 10                    |
| 10                                | 11                    |
| 11                                | 12                    |

| Nutanix on PRIMERGY の<br>論理ドライブ番号 | Prism 画面の<br>論理ドライブ番号 |
|-----------------------------------|-----------------------|
| 12                                | 13                    |
| 13                                | 14                    |
| 14                                | 15                    |
| 15                                | 16                    |
| 16                                | 17                    |
| 17                                | 18                    |
| 18                                | 19                    |
| 19                                | 20                    |
| 20                                | 21                    |
| 21                                | 22                    |
| 22                                | 23                    |
| 23                                | 24                    |